## パソコンでの Zoom 接続方法

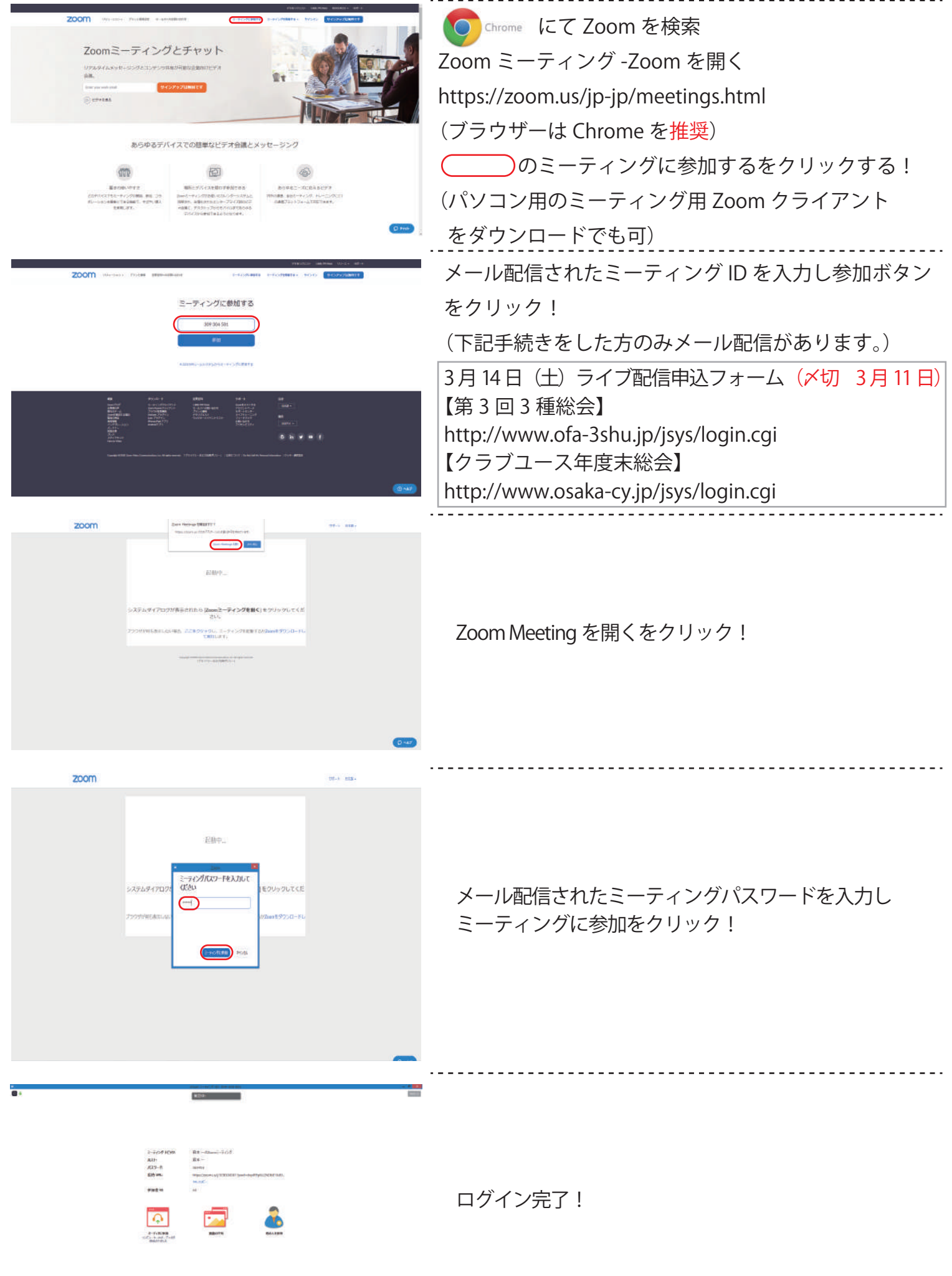